# imall

Chipsmall Limited consists of a professional team with an average of over 10 year of expertise in the distribution of electronic components. Based in Hongkong, we have already established firm and mutual-benefit business relationships with customers from, Europe, America and south Asia, supplying obsolete and hard-to-find components to meet their specific needs.

With the principle of "Quality Parts, Customers Priority, Honest Operation, and Considerate Service", our business mainly focus on the distribution of electronic components. Line cards we deal with include Microchip, ALPS, ROHM, Xilinx, Pulse, ON, Everlight and Freescale. Main products comprise IC, Modules, Potentiometer, IC Socket, Relay, Connector. Our parts cover such applications as commercial, industrial, and automotives areas.

We are looking forward to setting up business relationship with you and hope to provide you with the best service and solution. Let us make a better world for our industry!

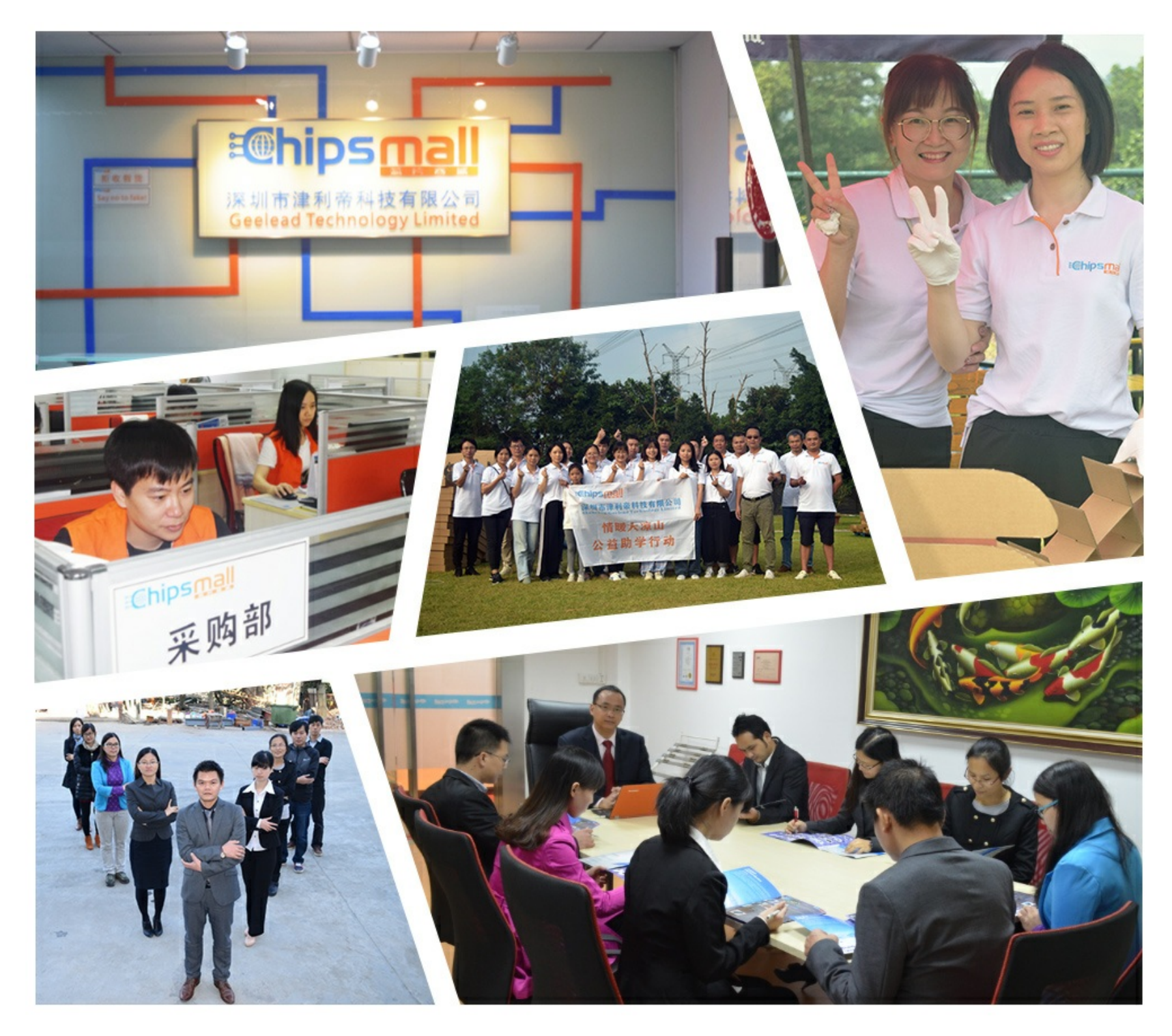

## Contact us

Tel: +86-755-8981 8866 Fax: +86-755-8427 6832 Email & Skype: info@chipsmall.com Web: www.chipsmall.com Address: A1208, Overseas Decoration Building, #122 Zhenhua RD., Futian, Shenzhen, China

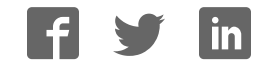

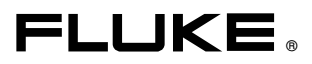

## Fluke 43B Power Quality Analyzer

**Users Manual** 

4822 872 30455 April 2001, rev 2, 12-2008 © 2001-2005-2008 Fluke Corporation, All rights reserved. Printed in The Netherlands. All product names are trademarks of their respective companies.

### PLACING ORDERS AND GETTING ASSISTANCE

To locate an authorized service center, visit us on the World Wide Web:

#### http://www.fluke.com

or call Fluke using any of the phone numbers listed below:

+1-888-993-5853 in U.S.A. and Canada

+31-40-2675200 in Europe

+1-425-446-5500 from other countries

## **Table of Contents**

#### Chapter

#### Title

#### Page

| Unp | acking                                      | 0-1  |
|-----|---------------------------------------------|------|
| -   | Safety Information: Read First              | 0-2  |
|     | Current Probe                               | 0-4  |
|     |                                             |      |
| 1   | Introducing the Fluke 43B                   | 1-5  |
|     | Powering the Fluke 43B                      | 1-5  |
|     | Inputs                                      | 1-7  |
|     | Main Menu                                   | 1-8  |
|     | Instrument Setup                            | 1-14 |
|     | Setting the Date                            | 1-14 |
|     | Setting the Time                            | 1-15 |
|     | Adjusting the Contrast                      | 1-16 |
|     | Selecting Probes                            | 1-17 |
|     | Setting up the Harmonic- and Power Function | 1-19 |
|     | Selecting a Language                        | 1-21 |
|     | Using FlukeView Software                    | 1-22 |
|     | Using a Printer                             | 1-23 |
|     | Selecting a Printer Type                    | 1-24 |
|     | Resetting the Fluke 43B                     | 1-25 |
| 2   | Maintenance                                 | 2-27 |
|     | Cleaning and Storage                        | 2-27 |
|     | Cleaning the Fluke 43B                      | 2-27 |
|     | Storing the Fluke 43B                       | 2-27 |
|     | Cleaning the Current Probe                  | 2-27 |
|     | Batteries                                   | 2-28 |
|     | Charging the Batteries                      | 2-28 |
|     | Extending Battery Operation Time            | 2-29 |
|     | Replacing the Ni-MH Battery Pack            | 2-30 |
|     | Ordering Codes                              | 2-32 |
|     | Replaceable Parts                           | 2-32 |
|     | Manuals                                     | 2-33 |
|     | Troubleshooting                             | 2-34 |
|     |                                             | 201  |

|   | The Fluke 43B Does Not Start Up            | 2-34 |
|---|--------------------------------------------|------|
|   | The Screen Remains Black                   | 2-34 |
|   | The Patteries Operate less than Six Hours  | 2 24 |
|   |                                            | 2-34 |
|   | FlukeView Does Not Recognize the Fluke 43B | 2-34 |
|   | The Printer Does Not Print                 | 2-34 |
| 3 | Specifications                             | 3-35 |
| • | Introduction                               | 2 25 |
|   |                                            | 3-35 |
|   | Safety Specifications                      | 3-36 |
|   | Function Specifications                    | 3-37 |
|   | Electrical functions                       | 3-37 |
|   | Scope                                      | 3-39 |
|   | Meter                                      | 3-41 |
|   | Record                                     | 3-41 |
|   | Miscellaneous                              | 3-42 |
|   | Environmental Conditions                   | 3-43 |
|   | Electromagnetic Immunity                   | 3-44 |
|   | Current Probe i-400s                       | 3-45 |
|   | Safety Specifications                      | 3-45 |
|   | Electromagnetic Compatibility (EMC)        | 3-45 |
|   | Electrical Specifications                  | 3-45 |
|   | General Specifications                     | 3-46 |
|   | Declaration of Conformity                  | 3-47 |
|   | LIMITED WARRANTY & LIMITATION OF LIABILITY | 3-48 |

### Unpacking

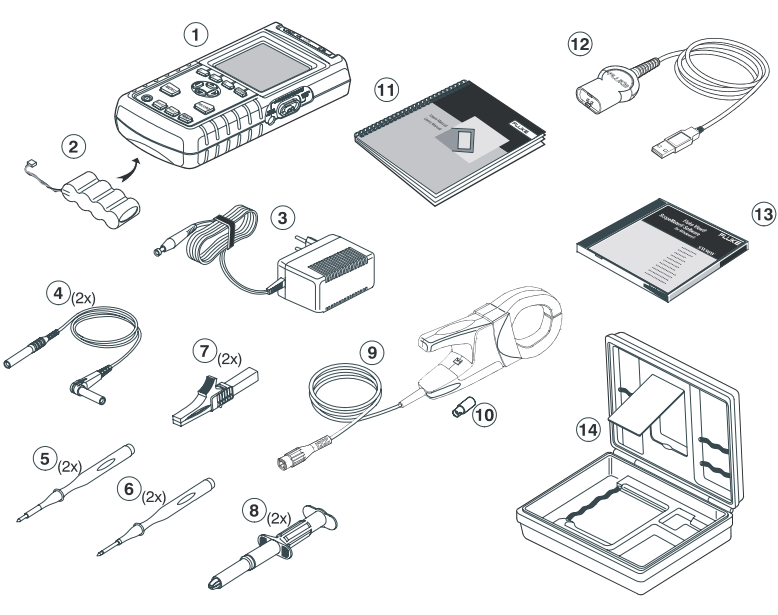

The following items are included in your Fluke 43B kit:..

#### Figure 1. Carrying Case Contents

- 1 Fluke 43B Power Quality Analyzer
- 2 BP120MH Ni-MH Battery Pack (installed)
- 3 PM8907/8xx Power Adapter/Battery Charger
- 4 TL24 Test Leads, red and black
- 5 TP1 Flat blade Test Pins, red and black
- 6 TP4 4mm Test Pins, red and black
- 7 AC85A Large Jaw Alligator Clips for Banana Plugs, red and black
- 8 AC20 Industrial Alligator Clips for Banana Plugs, red and black
- 9 i400s Clamp-on AC Current Probe
- 10 BB120 Shielded Banana-to-BNC Adapter Plugs (1x black)
- 11 Getting Started Manual incl. User / Application Manual CD
- 12 OC4USB Optically Isolated USB Adapter/Cable
- 13 SW43W FlukeView<sup>®</sup> Power Quality Analyzer software
- 14 C120 Hard Carrying Case

## Safety Information: Read First

Read the safety information before using the Fluke 43B.

Specific warning and caution statements, where they apply, will be found throughout the manual.

## A "Warning" identifies conditions and actions that pose hazard(s) to the user.

## A "Caution" identifies conditions and actions that may damage the Fluke 43B.

The following international symbols are used on the Fluke 43B and in this manual:

| Read the safety information in the manual | Double Insulation<br>(Protection Class)    |
|-------------------------------------------|--------------------------------------------|
| –≟ Earth                                  | Equipotential inputs, connected internally |
| UL 3111 listed                            | UL 1244 listed                             |
| Conformité Européenne                     | CSA listed for USA and Canada              |
| Recycling information                     | Disposal information                       |

### A Warning

To avoid electrical shock, use only a Fluke power supply, Model PM8907 (Power Adapter/Battery Charger).

#### ▲ Warning

Do the following to avoid electrical shock or fire if a Fluke 43B common input  $\heartsuit$  is connected to more than 42 V peak (30 V rms):

- Use only test leads and test lead adapters supplied with the Fluke 43B (or safety-designed equivalents as specified in the accessory list, see Chapter 2.)
- Do not use conventional exposed metal banana plug connectors.
- Use only one common connection  $\heartsuit$  to the Fluke 43B.
- Remove all test leads that are not in use.
- The maximum allowable input voltage is 600V. Use test lead adapters that have a rating of 600V or more.
- When powering the Fluke 43B, first connect the power adapter to the outlet before connecting it to the Fluke 43B.
- Do not insert metal objects into the power adapter connector of the Fluke 43B.

#### Warning

In the scope function it is possible to select AC coupling and to operate time base ranges and amplitude manually. In this case, the measuring results displayed on the screen may not be representative of the total signal. This can result in the presence of dangerous voltages of more than 42 V peak (30 V rms) not being detected. To guarantee user safety, all signals should first be measured with DC coupling. This ensures that the full signal is measured. Fluke 43B Users Manual

The terms 'Isolated' or 'Electrically floating' are used in this manual to indicate a measurement in which the Fluke 43B COM (common, also called ground) is connected to a voltage different from earth ground.

The term "Grounded" is used in this manual to indicate a measurement in which the Fluke 43B COM (common) is connected to an earth ground potential.

The Fluke 43B common inputs (red INPUT 1 shield, gray INPUT 2 shield, and black 4-mm banana COM input) are connected internally via self-recovering fault protection. This is denoted by the  $\diamondsuit$  symbol.

The input connectors have no exposed metal and are fully insulated to protect against electrical shock. The black 4 mm banana jack COM (common) can be connected to a voltage above earth ground for isolated (electrically floating) measurements and is rated up to 600V rms above earth ground.

#### If Safety-Precautions are Impaired

Using the Fluke 43B in a manner not specified may impair the protection provided by the equipment. Before using, inspect the test leads for mechanical damage and replace damaged test leads!

If it is likely that safety has been impaired, turn the Fluke 43B off and disconnect it from the line power. The matter should then be referred to qualified personnel. Safety is likely to be impaired if, for example, the Fluke 43B fails to perform the intended measurements or shows visible damage.

#### **Current Probe**

#### ▲ Warning

• Use extreme caution when clamping the current probe around uninsulated conductors or bus bars.

- Never use the current probe on circuits rated higher than 600V in measurement category III (CAT III) of EN/IEC61010-1
- Keep your fingers behind the finger guard.

Do not use a probe that is cracked, damaged, or has a defective cable. Such probes should be made inoperative by taping the clamp shut to prevent operation.

## Chapter 1 Introducing the Fluke 43B

## Powering the Fluke 43B

To power the Fluke 43B from a standard AC outlet, perform steps 1-3. For battery power, see Chapter 2.

- 1 Plug the power adapter into the AC outlet.
- 2 Connect the power adapter cable to the Fluke 43B (see Figure 2).

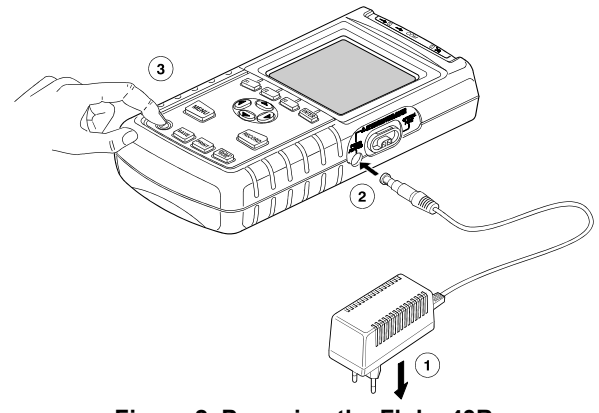

Figure 2. Powering the Fluke 43B

3

Turn the Fluke 43B on.

The opening screen will appear on the display (see Figure 3).

Note

If the Fluke 43B does not turn on, the batteries may be dead. Leave the Fluke 43B connected to the outlet for 15 minutes and try again.

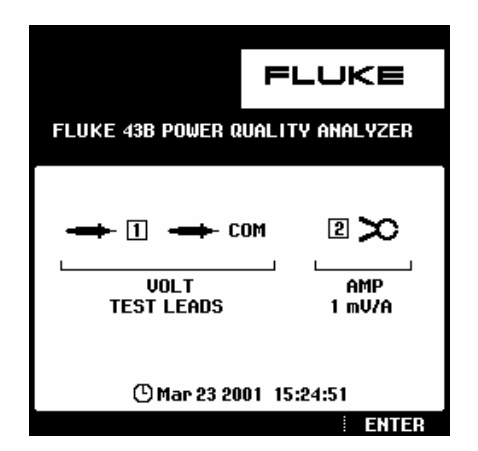

Figure 3. Opening Screen

The screen shows which test leads or probes you should use on the inputs.

Note that in the screen shown in Figure 3, for example, you should use **TEST LEADS** for voltage measurements and a **1 mV/A** current probe for current measurements.

**4 ENTER** Continue.

### Inputs

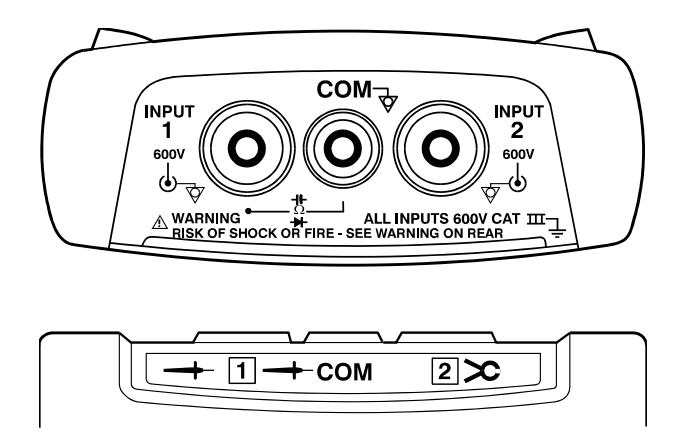

#### Figure 4. Measurement Connections

**INPUT 1**: Use the red test lead on input 1 (-+ 1).

**COM**  $\heartsuit$ : Use the black test lead on the COM input ( $\rightarrow$  COM).

Use these inputs for all voltage measurements, and for Ohm, continuity, diode capacitance and temperature measurements.

The Fluke 43B common inputs  $\heartsuit$  (red INPUT 1 shield, gray INPUT 2 shield, and black COM input) are connected internally via self-recovering fault protection.

**INPUT 2**: Use the i-400s AC current probe on input 2 (2 > 0).

This input is mainly used for current measurements. Use the BB120 banana-to-BNC adapter to connect the current probe.

Note

If you use other test leads or probes, change the probe settings in the instrument setup menu (see "Selecting Probes").

Fluke 43B Users Manual

## Main Menu

All functions can be easily selected from the main menu.

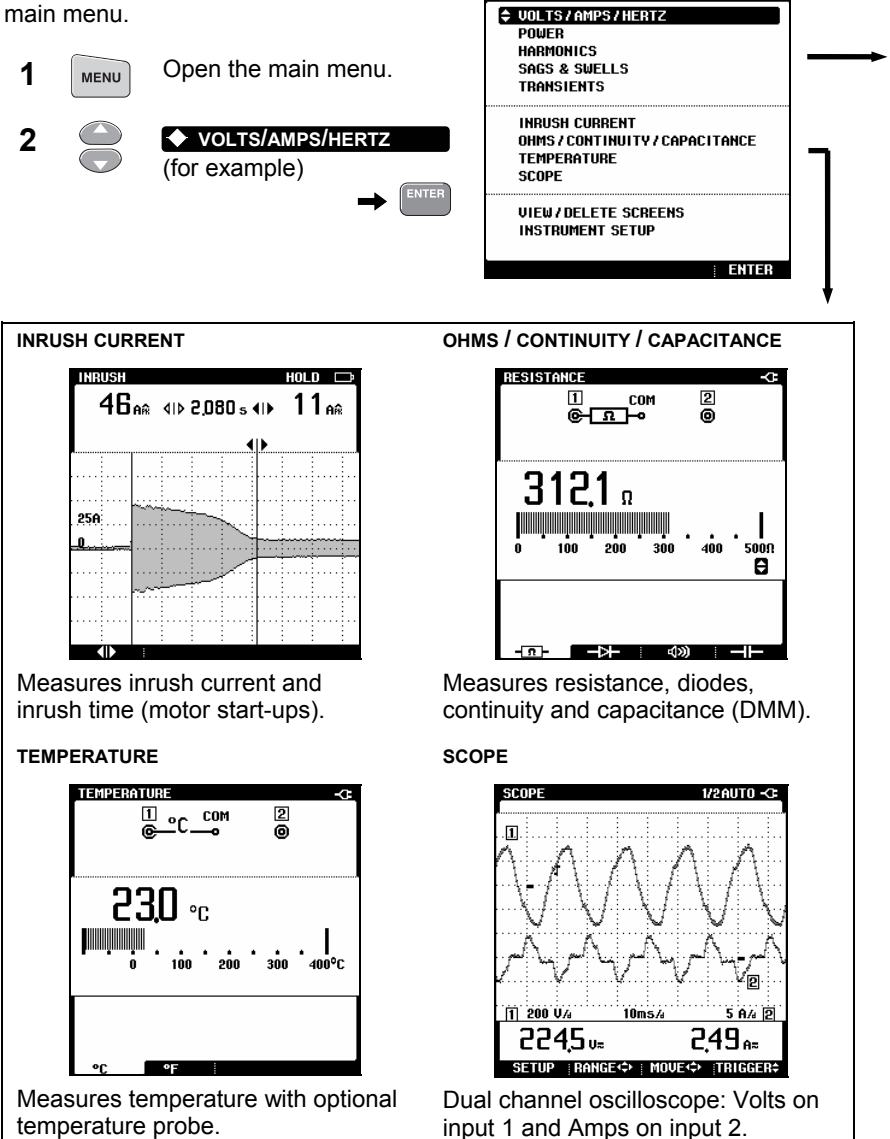

MENU

## Introducing the Fluke 43B Main Menu

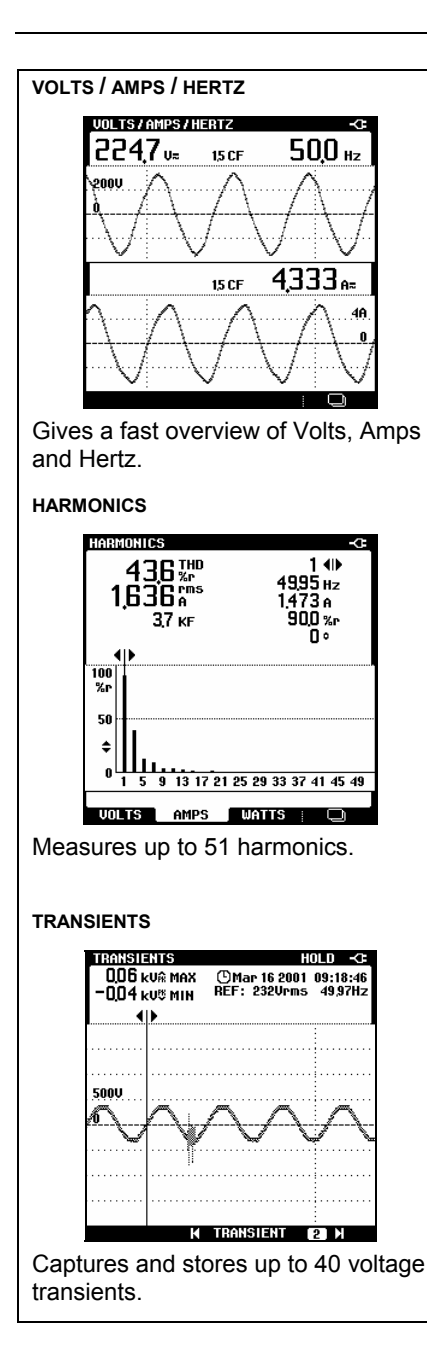

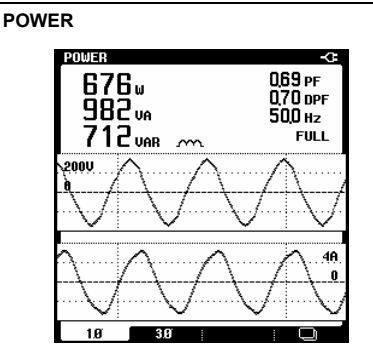

Shows all power readings in one screen.

#### SAGS & SWELLS

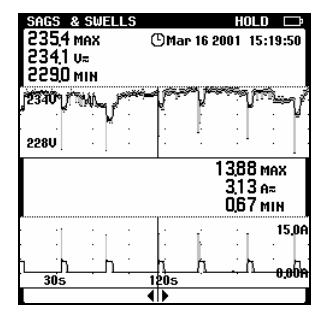

Shows dips and surges as short as one cycle. With time stamp.

Fluke 43B Users Manual

### Volts / Amps / Hertz

This function simultaneously shows the voltage and current signal. Also the Crest factor is shown. Use this function to get a first impression of the voltage and current signal before examining the signal in more detail with the other functions.

With the ENTER key you can toggle between Volts / Amps / Hertz, Power, and Harmonics functions.

#### Power

This function measures and displays the following power readings: active power (W), apparent power (VA), reactive power (VAR), power factor (PF), displacement power factor (DPF or  $\cos \phi$ ) and frequency. The voltage and current waveforms give a visual representation of the phase shifts

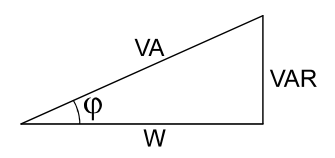

Fluke 43B can perform power measurements on balanced 3-phase, 3conductor power systems. The load must be well balanced and have either a wye or delta configuration. This makes it possible to measure 3 phase power using single phase connections. The 3 phase power mode measures the fundamental power only.

With the ENTER key you can toggle between Power, Harmonics, and Volts / Amps / Hertz functions.

#### Harmonics

Harmonics are periodic distortions of the voltage, current, or power sine wave. The signal can be conceived of as a combination of various sine waves with different frequencies. The contribution of each of these components to the full signal is shown as a bar.

The large numbers refer to the full signal; the small numbers belong to the selected harmonic component.

With the ENTER key you can toggle between Harmonics, Volts / Amps / Hertz, and Power functions.

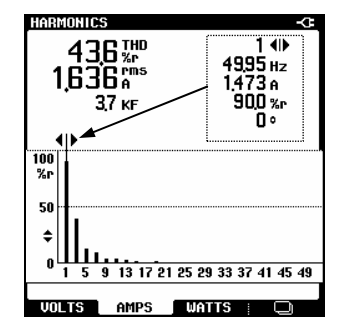

#### Sags & Swells

Sags and swells measures fast deviations (from one cycle to a few seconds) from the normal voltage signal, and displays current simultaneously.

The results are plotted on the screen as a graph. The graph shows the minimum and maximum values at each point of the graph.

The **sags & swells** function is particularly useful to record flicker.

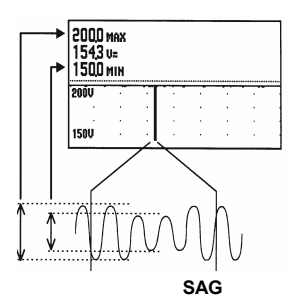

#### Transients

Transients are fast spikes on the voltage (or current) signal. Spikes may contain enough energy to damage sensitive electronic equipment.

This function detects spikes on the voltage signal and stores a picture of the signal in memory. A transient is detected when it crosses an envelope around the voltage waveform. The width of the envelope can be set manually.

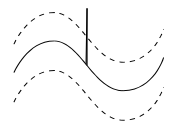

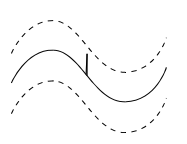

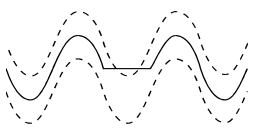

DETECTED

NOT DETECTED

DETECTED

#### Inrush Current

Inrush currents are surge currents which occur, for example, when a large motor is started.

This function shows the current signal at the moment of the surge. If the current exceeds a specified level, the signal appears as a gray band on the display formed by the peakpeak values of the waveshape.

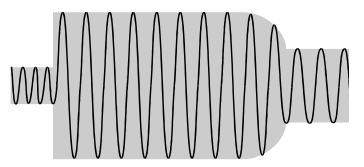

Use **INRUSH CURRENT** to look for inrush currents or other surge currents. Measure the peak current and duration of the surge current.

#### Time resolution in Sags & Swells and Record modes.

The modes Sags & Swells and Record basically perform similar functions. In both modes Fluke 43B plots a trend of up to two electrical parameters over time. In Sags & Swells mode the instrument plots voltage and current only. In Record mode the analyzer plots a wide variety of parameters, depending on the function that is active when the Record pushbutton is pressed. In both modes the instrument plots the parameters periodically over the so-called plot interval. Refer to the table below for the relationship between Recording Time and Plot Interval. The relationship is based on the fact that there are always 240 plots across the horizontal screen width.

| Recording Time | Plot Interval | Recording Time    | Plot Interval   |
|----------------|---------------|-------------------|-----------------|
| 4 minutes      | 1 second      | 8 hours           | 2 minutes       |
| 8 minutes      | 2 seconds     | 16 hours          | 4 minutes       |
| 16 minutes     | 4 seconds     | 24 hours          | 6 minutes       |
| 30 minutes     | 8 seconds     | 48 hours          | 12 minutes      |
| 1 hour         | 15 seconds    | 4 days            | 24 minutes      |
| 2 hours        | 30 seconds    | 8 days            | 48 minutes      |
| 4 hours        | 60 seconds    | Endless (16 days) | 1 to 96 minutes |

Fluke 43B always measures faster than the plot interval: it always is looking at multiple measurements for each point that is plotted. In fact the analyzer looks at all the measurements it has taken during a plot interval and records a minimum, maximum, and average reading. The difference between Sags & Swells and Record mode is in the measuring rate.

Sags & Swells is optimized for measuring short duration variations of current and voltage. The rms current and voltage of every line cycle are measured. The Fluke 43B then records the min (lowest single cycle), max (highest single cycle), and average measurements at the end of each plot interval.

The Record mode takes measurements roughly 250 milliseconds apart. It also records the min, max, and average during each plot interval.

#### Introducing the Fluke 43B Main Menu

In both Sags & Swells and Record mode the recording time can be set to 'Endless'. This refers to the compression method that is used to generate the plot. With the recording time set to Endless, the plot will start with the 4-minute time scale, and compresses each time the plot runs off the screen. At the end of 4-minutes, the plot will compress to half-screen and the time scale changes to 8 minutes. Fluke 43B does this by looking at every pair of min/max values and keeping only the highest/lowest values. The average values are recalculated. The screen will start with 4 minutes and go to 8 minutes, then 16 minutes, and so on up to 16 days, always keeping the worst-case or extreme values of each plot interval. If you do not know how long you are going to monitor, this will guarantee the best resolution. The process stops after 16 days. The figures below show this process.

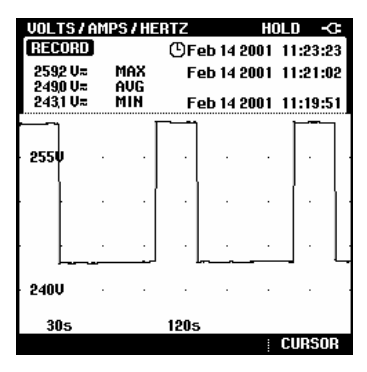

Screen with 4 minutes time scale

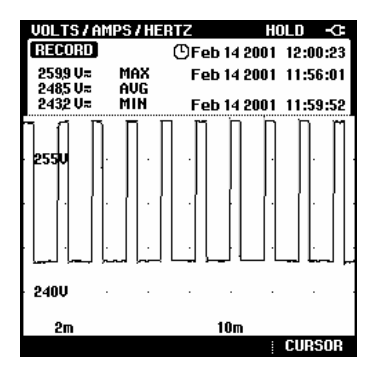

Screen with 16 minutes time scale

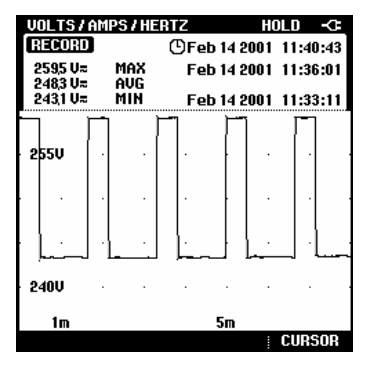

Screen with 8 minutes time scale

## Instrument Setup

To change the instrument's default settings and prepare the Fluke 43B for use, follow the instructions in this section.

Begin by selecting the **INSTRUMENT SETUP** screen from the main menu.

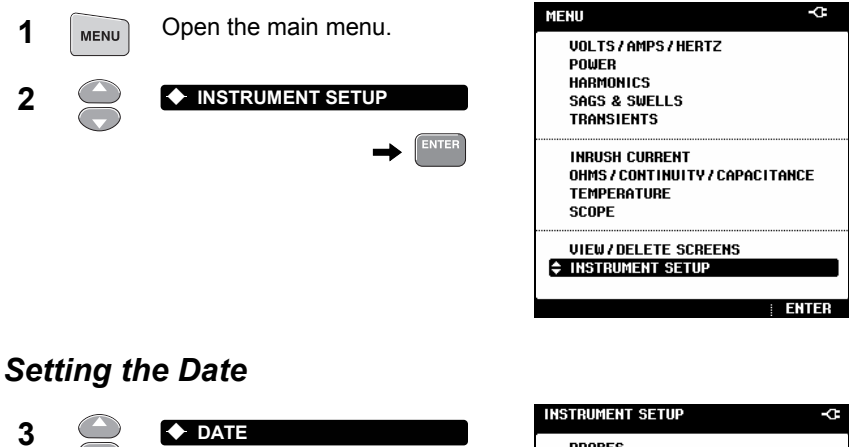

#### PROBES FUNCTION PREFERENCES ENTER PRINTER CONTRAST DATE TIME LANGUAGE VERSION & CALIBRATION Adjust the month (MM). 10◆ 4 DELETE ALL SAVED SCREENS START BATTERY REFRESH 5 10 24 1998 BACK ENTER INSTRUMENT SETUP 0 Repeat steps 4 and 5 for day (DD) and year (YY). MMDDYY 6 24 Choose the date format. (Mar-15-2001) 7 MMDDYY $\bullet$ DATE (MMDDYY) FORMAT (15-Mar-2001) DDMMYY 03 \$ 15 \$ 2001 \$ MMDDYY DDMMYY Accept the new date settings. 8 ENTER

14

BACK

|              |                   |         | -                 |                                                   |
|--------------|-------------------|---------|-------------------|---------------------------------------------------|
| 2            |                   |         |                   | INSTRUMENT SETUP                                  |
| 3            |                   |         |                   | PROBES<br>FUNCTION PREFERENCES<br>PRINTER         |
|              |                   |         |                   | CONTRAST<br>DATE<br>\$ TIME                       |
|              |                   |         |                   | LANGUAGE<br>VERSION & CALIBRATION                 |
|              |                   |         |                   | DELETE ALL SAVED SCREENS<br>START BATTERY REFRESH |
|              |                   |         |                   | Back   Enter                                      |
| 4            |                   | 23 🔶    | Adjust the hours. | INSTRUMENT SETUP -CF                              |
| 5            |                   | 23 4    | <b>5 ◆ 5 9</b>    |                                                   |
| Repe<br>seco | eat steps<br>nds. | 4 and 5 | for minutes and   |                                                   |
| 6            | ENTER             | Accept  | the new time.     | TIME<br>23€ 45\$(24\$                             |
|              |                   |         |                   |                                                   |

ENTER

### Adjusting the Contrast

Adjust the contrast of the screen for optimal visibility of the screen.

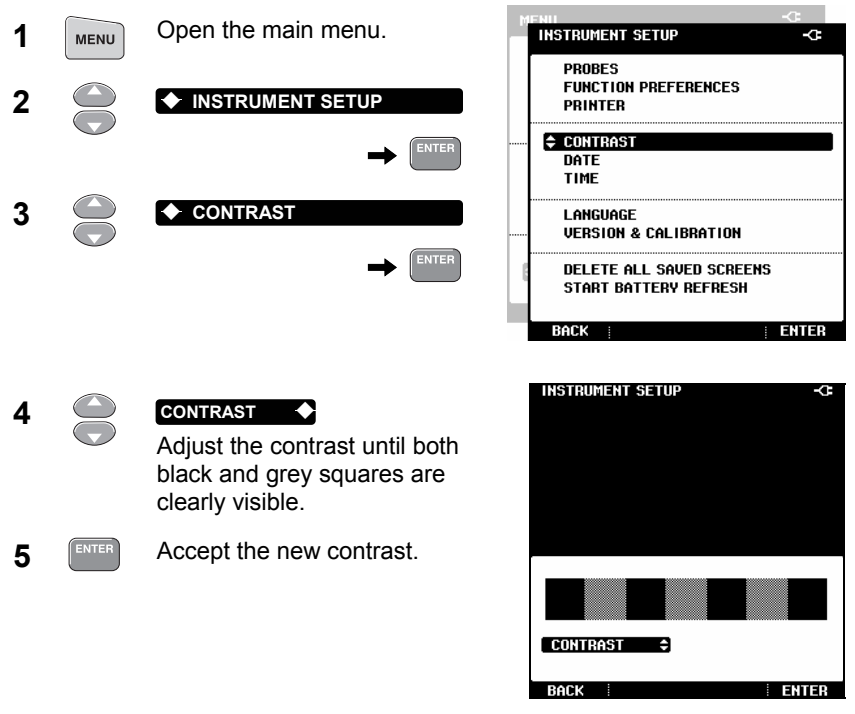

Note

You can also adjust the contrast immediately after turning on the Fluke 43B by using the up and down keys.

#### **Selecting Probes**

For standard operation, use the red test lead on input  $1 \rightarrow$ , the black test lead on COM  $\rightarrow$  and the current clamp on input  $2 \rightarrow$ . If you are using other test leads or probes, you must change the probe settings accordingly.

| 1 | MENU | Open the main MENU. | M | ENII<br>INSTRUMENT SETUP                                               | ې<br>بې                                                                 |
|---|------|---------------------|---|------------------------------------------------------------------------|-------------------------------------------------------------------------|
| 2 |      |                     |   |                                                                        |                                                                         |
| 3 |      | ◆ PROBES            |   | PROBE on 1<br>• (TEST LEADS+)<br>• 10:1<br>• 20:1<br>• 20:1<br>• 200:1 | PROBE on 22<br>■ 1mU/A<br>□ 10mU/A<br>□ 100mU/A<br>□ 100mU/A<br>□ 1 U/A |
|   |      |                     | _ | BOCK                                                                   | ENTED                                                                   |

Select the type of probe you are going to use on input 1. For all applications in the Applications Guide, you must use test leads.

| 4 |       | TEST LEADS ◆<br>(for example)                             |
|---|-------|-----------------------------------------------------------|
| 5 | ENTER | Accept the probe settings for input 1. The screen closes. |
| 6 | ENTER | Select <b>PROBES</b> again.                               |

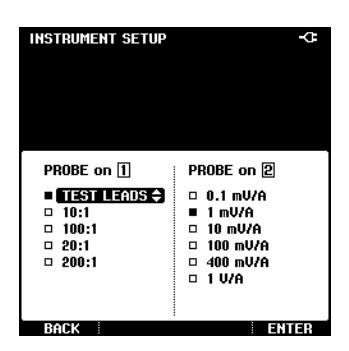

Select the sensitivity of the current probe you are going to use on input 2. For all applications in the Applications Guide, use the i-400s current probe and choose 1 mV/A.

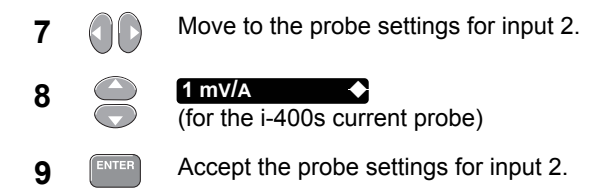

Note

Select 1V/A when using testleads on input [2] in the Scope Mode. A reading of 1A then equals 1V.

#### Setting up the Harmonic- and Power Function

Before using the Harmonic or Power function, setup the Fluke 43B as follows:

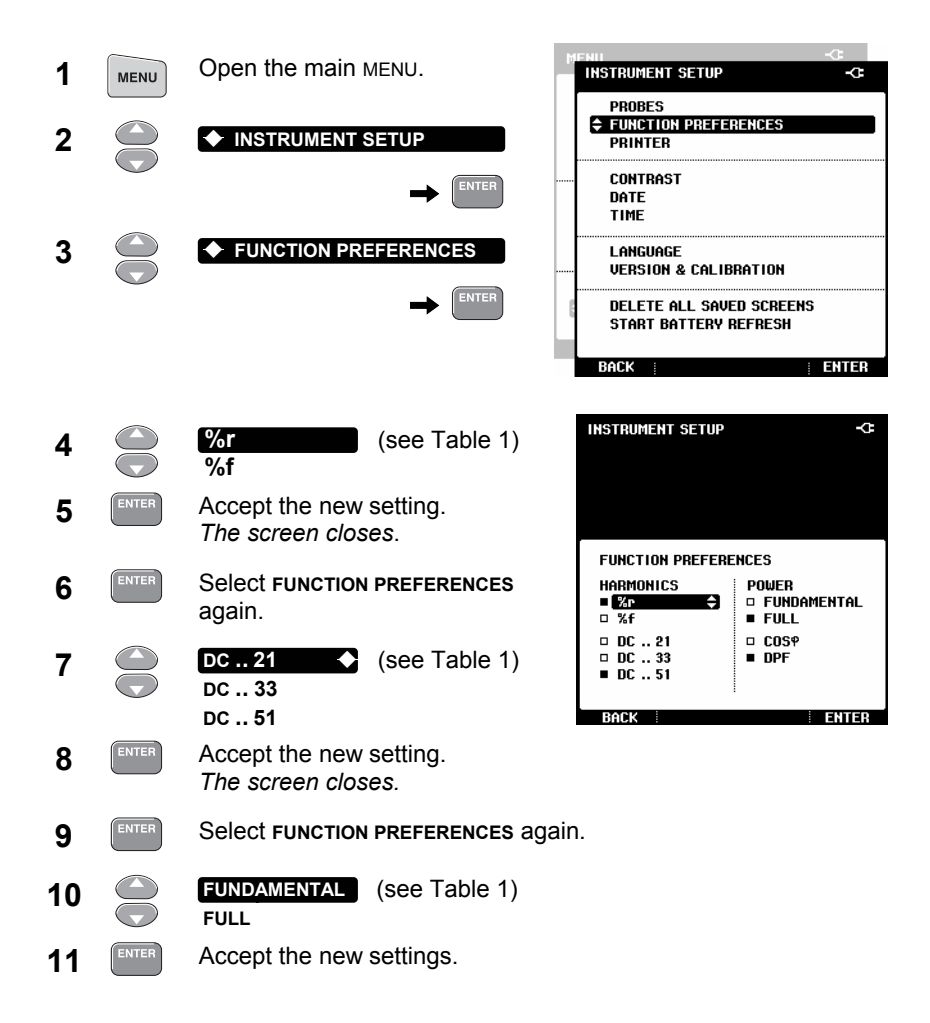

| HARMONICS settings                                                                                | POWER settings                                                                                                    |  |
|---------------------------------------------------------------------------------------------------|----------------------------------------------------------------------------------------------------|--|
| %r<br>Displays harmonics as a percentage of<br>the total harmonic voltages<br>(total Vrms value). | <b>FUNDAMENTAL</b><br>Uses only the fundamental voltage<br>and fundamental current for power<br>calculations.                      |  |
| <b>%f</b><br>Displays harmonics as a percentage of<br>the fundamental voltage.                    | <b>FULL</b><br>Uses the voltage and current of the<br>full frequency spectrum for power<br>calculations.                           |  |
| DC21Displays the DC componentDC33of the signal and 21, 33 orDC5151 harmonics.                     | For signals with harmonics, power<br>readings with FULL selected, will<br>differ from power readings with<br>FUNDAMENTAL selected. |  |

Table 1. Harmonics- and Power Settings

#### Selecting a Language

You can choose between English and other languages. To change the language for example into Spanish, do the following:

Note

Combinations of languages (one or more) depend on the version ordered.

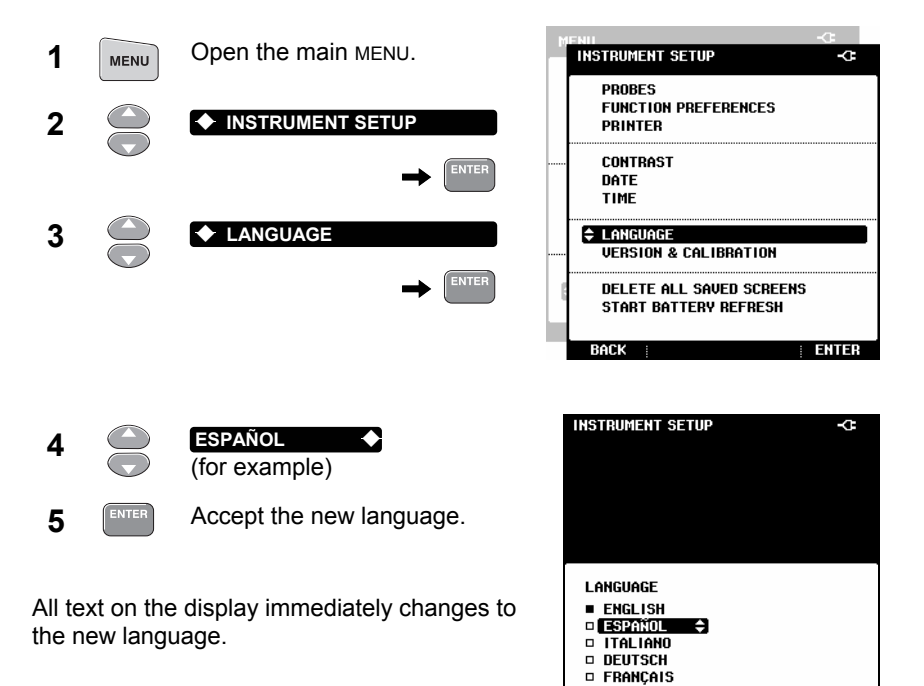

BACK

ENTER